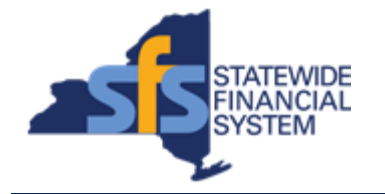

To successfully transact in the Statewide Financial System (SFS), it is important to <u>first</u> refer to the related SFS Handbook. Job aids should be referred to as quick reminders on how to process transactions. SFS Handbooks provide more context and include screenshots.

| Job Aid Number       | JAA-VEN101-001                                                                                       |
|----------------------|----------------------------------------------------------------------------------------------------|
| Purpose              | In this quick guide, you will learn how to log into Vendor Self-Service with the temporary password. |
| User Role            | Delegated Administrator                                                                              |
| Date Modified        | 12/20/2023                                                                                           |
| Related SFS Handbook | SFS Training for Vendors                                                                             |

**Concept:** Upon creation of a new registered New York State (NYS) vendor account, the vendor's primary contact will receive an email with instructions on how to enroll in the online Vendor Self-Service application.

The email will include the following information needed to enroll in Vendor Self-Service:

- Web address of self-service screen
- Temporary User ID to login
- Temporary Password to login
- Access code
- NYS Vendor ID

Once the account is established, the vendor's primary contact may designate a Delegated Administrator (Delegated Admin) on the account to manage user accounts and account data maintenance on their behalf.

| Predecessor(s)                                   |  |
|--------------------------------------------------|--|
| Transactions that should occur before this task. |  |
| N/A                                              |  |

| <b>Successor(s)</b><br>Transactions that should occur after this task. |                                                                                                    |
|------------------------------------------------------------------------|----------------------------------------------------------------------------------------------------|
| JAA-VEN101-006 Add a Contact to a NYState Vendor Record                | If you know that your Primary Contact is<br>leaving your company, have a Delegated<br>Admin submit a <b>Supplier Change Request</b><br>to update the contacts on your Vendor<br>Portal record. |

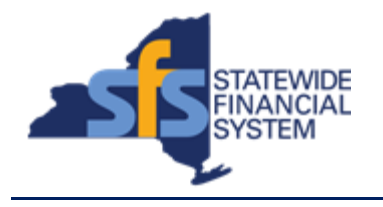

## Procedure

| Step | Action                                                                                                    |
|------|----------------------------------------------------------------------------------------------------|
| 1.   | Using the login credentials provided in the email sent to the vendor primary contact; navigate to the URL for the application.                                                                                          |
|      | The SFS Supplier Portal page displays.                                                                                                    |
| 2.   | Enter the <b>User ID</b> provided in your welcome letter into the <b>User ID</b> field, which is case-sensitive.                                                                                                    |
| 3.   | Enter the temporary password provided in your welcome letter into the <b>Password</b> field. Password                                                                                                    |
| 4.   | Click the Vendor Online Services' Terms of Service hyperlink.                                                                                                    |
| 5.   | The <b>Vendor Online Services' Terms of Service</b> opens in a new window.<br>Review the information and then click the <b>Close Tab (X)</b> icon to close the window.                                                  |
| 6.   | If you do not agree to the <b>Vendor Online Services' Terms of Service</b> , you will NOT be able to proceed and use the Vendor Portal.<br>Click the <b>I agree to Vendor Online Services' Terms of Service</b> option. |
| 7.   | Click the <b>Sign In</b> button. Sign In                                                                                                    |
| 8.   | Click the <b>Create New User</b> tile. This will be the initial Delegate Admin User Role for this Vendor Account.                                                                                                    |
| 9.   | Note: Determine if you will be the sole Delegated Admin on the Vendor Account or if you plan to designate a Delegated Admin.                                                                                            |
|      | If you plan to add a Delegated Admin, you will need to log back in as a user and add an alternate Delegated Admin user account.                                                                                         |

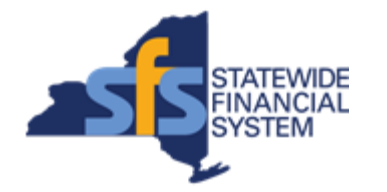

| Step | Action                                                                                                    |
|------|----------------------------------------------------------------------------------------------------|
| 10.  | Click the scrollbar to scroll down.                                                                                                    |
| 11.  | Enter the Access Code from the Welcome email into the Access Code field.                                                                                                    |
| 12.  | Enter the <b>Supplier ID</b> from the Welcome email into the <b>Supplier ID</b> field.                                                                                                    |
| 13.  | Click the Generate PIN button.                                                                                                    |
| 14.  | The <b>Generate Pin</b> button will send an email with a PIN number to the primary contact associated to the vendor account.                                                                       |
|      | <b>Note:</b> The Access Code and Supplier ID are in the Welcome letter you received. The PIN is generated in this process.                                                                         |
| 15.  | Upon receipt of the email containing the PIN(s), enter the PIN(s) into the PIN field.                                                                                                    |
| 16.  | Create a <b>User ID</b> for future logins and enter it into the <b>Requested User ID</b> field.                                                                                                    |
|      | <b>Note:</b> The requested <b>User ID</b> must be unique within the system and is case-<br>sensitive. You may be asked to modify your <b>User ID</b> if it is already assigned to<br>another user. |
| 17.  | Create a unique <b>Password</b> to access the profile created and enter it into the <b>Password</b> field.                                                                                         |
|      | The password must be 8 characters long and contain at least one number and one special character. (e.g., Summer1#).                                                                                |
| 18.  | Confirm the password created in the <b>Confirm Password</b> field.                                                                                                    |
| 19.  | In the optional <b>Description</b> field, it is suggested that you enter the Vendor Name or Vendor ID.                                                                                             |
| 20.  | In the <b>Email ID</b> field, enter your email address where you will receive communications related to the account.                                                                               |
| 21.  | Language Code - Leave the default as English.                                                                                                    |
|      | Time Zone - Select the appropriate time zone.                                                                                                    |
|      | <b>Currency Code</b> - Leave the currency code as 'USD'. New York State will only make payment using US dollars.                                                                                   |
|      | Rate Type - Leave the Rate Type as 'CRRNT'. (Current type)                                                                                                    |
| 22.  | Click the Terms of Agreement link to read and accept the Terms of Agreement.                                                                                                    |
| 23.  | The system navigates you to the Terms of Agreement page.                                                                                                    |
|      | The Terms of Agreement must be accepted before a User ID can be created.                                                                                                    |
| 24.  | Click the <b>Return</b> button when you finish reviewing the <b>Terms of Agreement</b> .                                                                                                    |

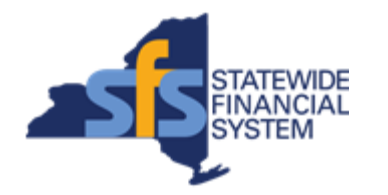

| Step | Action                                                                                                    |
|------|----------------------------------------------------------------------------------------------------|
| 25.  | Click the Click to accept the Terms of Agreement below option.                                                                                                    |
| 26.  | Click the <b>Submit</b> button to process the user account.                                                                                                    |
| 27.  | The system confirms that the new user account has been successfully created.                                                                                                    |
|      | Click the <b>OK</b> button.                                                                                                    |
|      | <ul> <li>Note: In the event that you receive an error message:</li> <li>Ensure all the necessary values are entered on the Registration page.</li> <li>Verify the password is in accordance with the acceptable parameters.</li> <li>Re-enter the password into the Confirm Password field.</li> <li>Try another User ID. The Vendor Self-Service system does not allow the same User ID to be used for more than one user.</li> </ul> |
| 28.  | Your User ID has now been created                                                                                                    |
| 29.  | Log Out of SFS                                                                                                    |
| 30.  | Log Back in with your new User ID and Password. You'll be required to create your Password Hints at this time.                                                                                                    |
| 31.  | End of Dropoduro                                                                                                    |
|      | End of Procedure                                                                                                    |